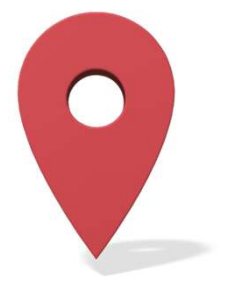

# DEVELOPMENT OF SWEPOS IONOSPHERIC MONITORING SERVICE

MARTIN HÅKANSSON

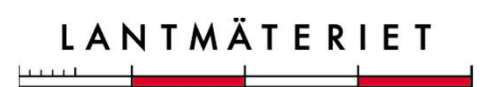

#### MODERNIZING THE IONOSPHERIC MONITOR

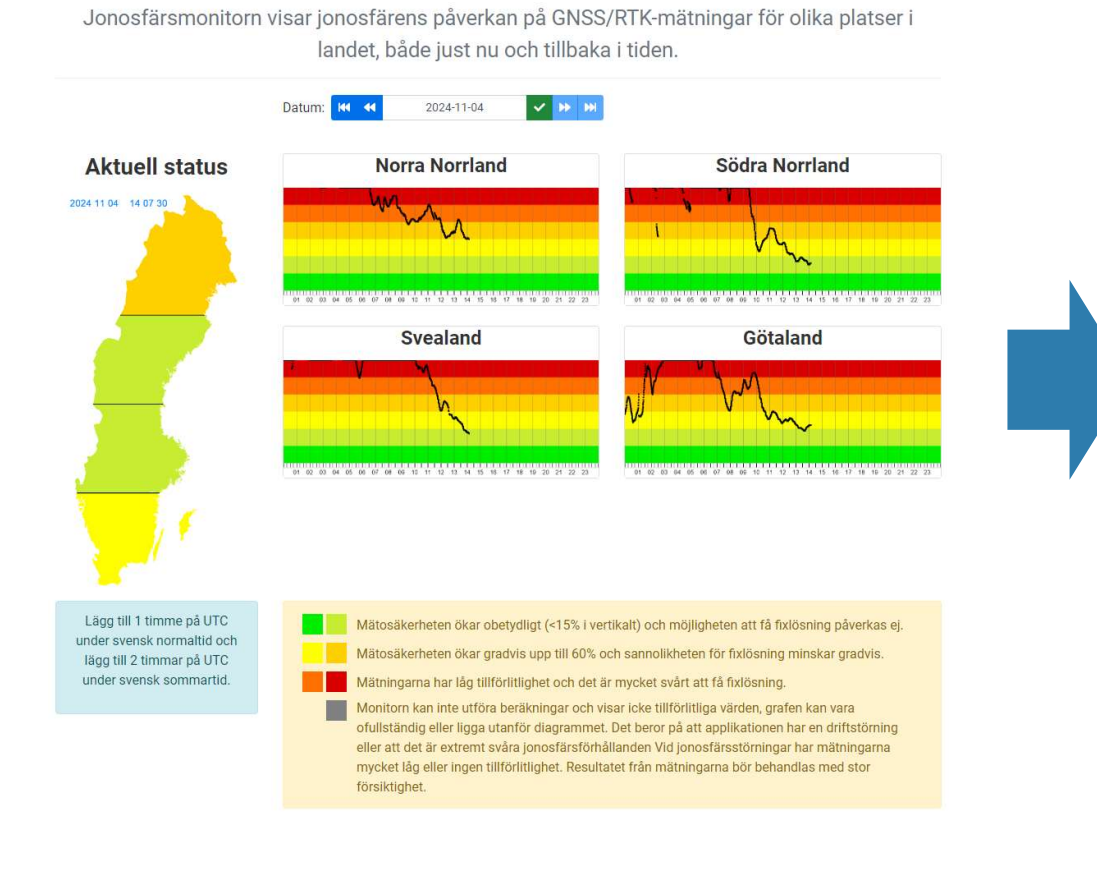

**Jonosfärsmonitor** 

#### Jonosfärsmonitor

Jonosfärsmonitorn visar jonosfärens påverkan på GNSS/RTK-mätningar för olika platser i landet, både just nu och tillbaka i tiden.

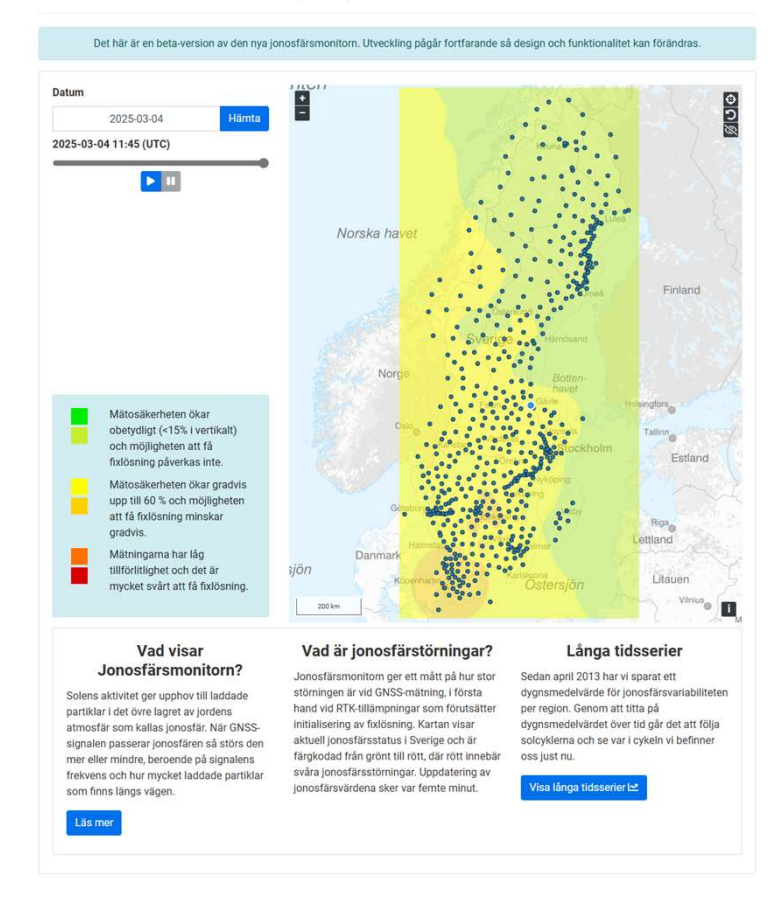

### SOLAR ACTIVITY'S EFFECT ON GNSS POSITIONING

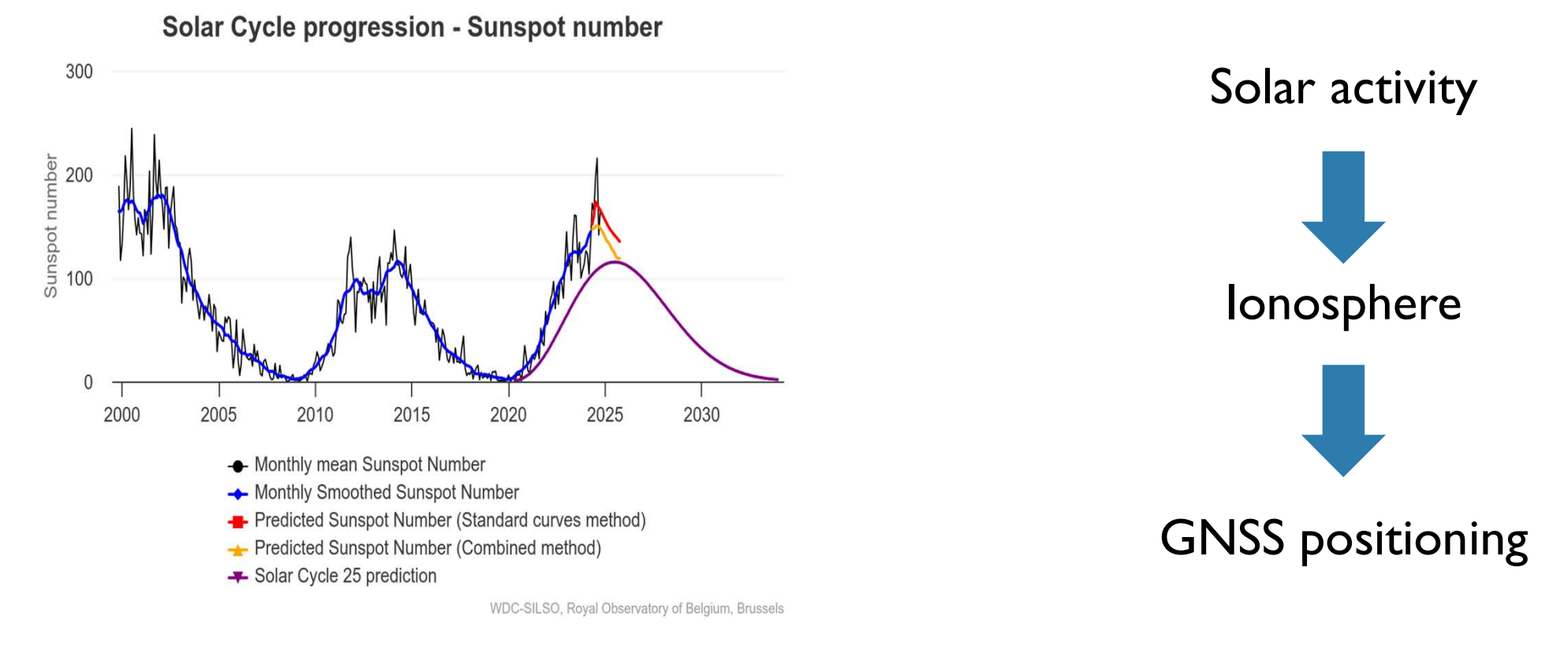

Source: www.spaceweatherlive.com

# SOLAR ACTIVITY

- The solar cycle has an average period of 11 years
- Solar activity is linked to the number of sunspots, with more UV radiation when there are many sunspots
- At solar maximum, the number of solar eruptions increases, leading to significantly increased radiation and coronal mass ejections

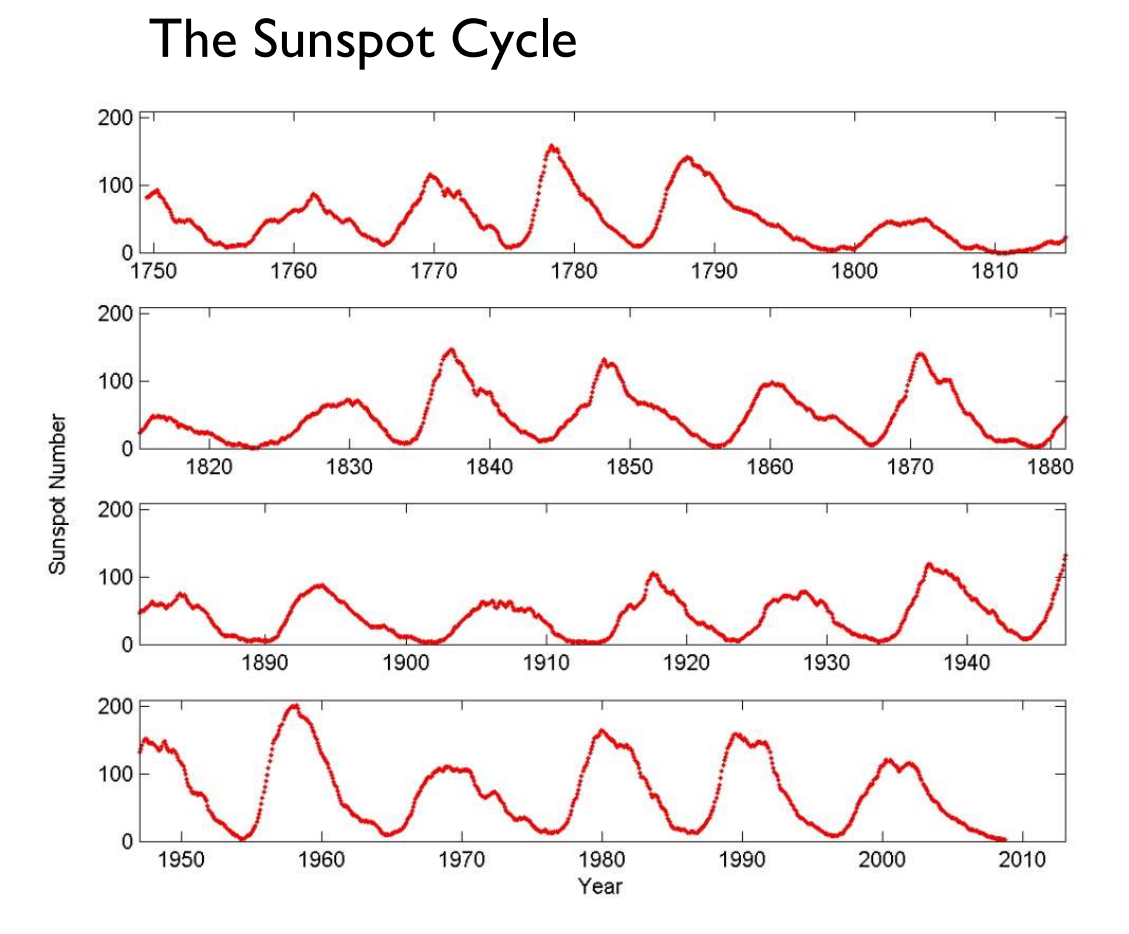

# THE IONOSPHERE

- Region in the atmosphere with large concentrations of electrically charged particles (ionized gas molecules and free electrons).
- Upper part of the atmosphere 50km 1000km
- The presence of electrically charged particles in the ionosphere is an effect of ionizing UV and X-ray radiation from the sun
- The concentrations thus vary with the intensity of the sun's radiation
  - For example, lower concentrations at night and at higher latitudes
  - Solar eruptions at high solar activity

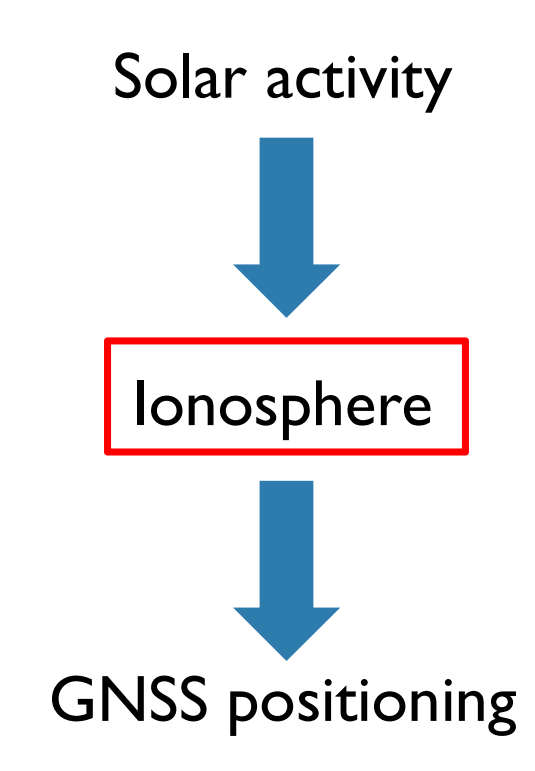

# IMPACT ON GNSS

Effect:

- Ionized gas molecules and free electrons delay (or advance) the GNSS signal
- Dispersive (frequency-dependent) error source
- Impact size: Up to tens of meters

Handling:

- Ionospheric model (deterministic or determined from measurement)
- Linear combination of GNSS observables
- GNSS observations from nearby reference station

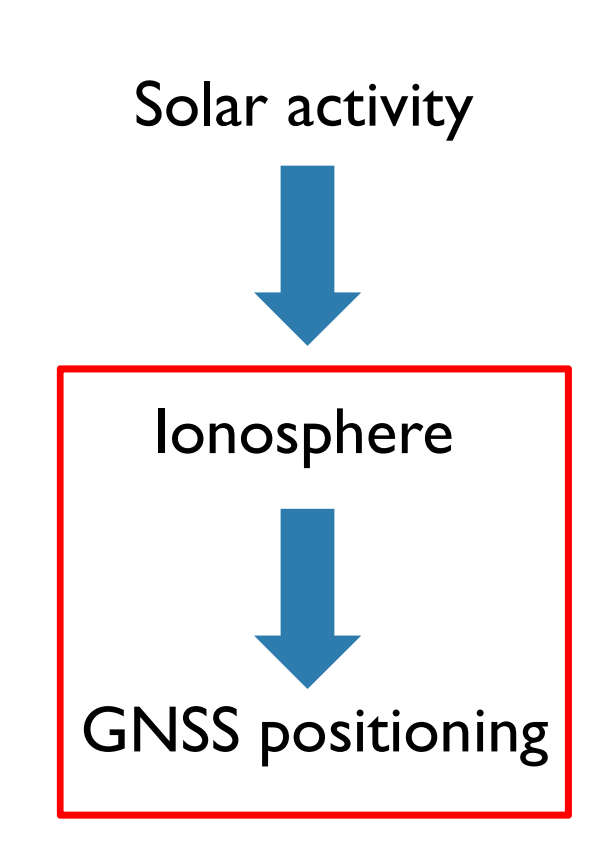

# EFFECT ON NETWORK-RTK

- Network RTK relies on interpolation of atmospheric errors from known values at physical reference stations
- Expected interpolation error is connected with the spatial variability of the atmosphere (in this case the ionospheric part)
- Spatial variability will therefore provide meaningful information about expected positioning performance of Network-RTK

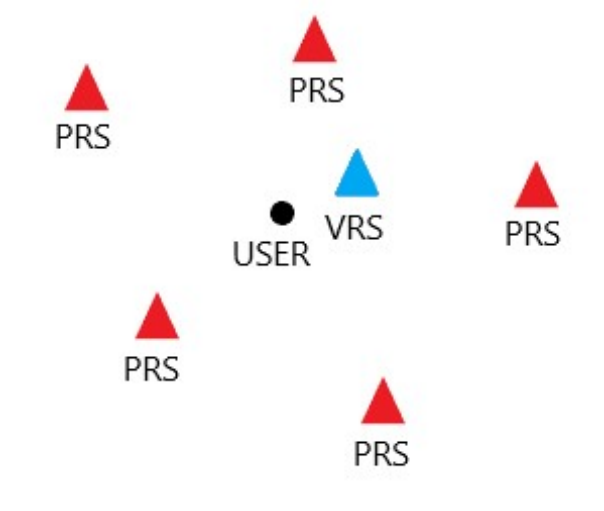

# THE CLOSE II STUDY

- This study was conducted in a collaboration between Lantmäteriet, RISE, and Chalmers University of Technology before the solar maximum of 2012-2013 (cycle 24)
- In this study spatial variability and how it affects precise GNSS positioning was investigated

#### LANTMÄTERIET

# CLOSE II

Variability was examined by determining interpolation errors for three "triangles" of reference stations

| 64 - 16409<br>       | RMS  | 50% | 90%  | 95%  | 99%  | 99.9% |
|----------------------|------|-----|------|------|------|-------|
| Variability<br>Total | 17.1 | 7.5 | 24.9 | 35.6 | 63.5 | 112.8 |
| Variability<br>north | 19.3 | 9.5 | 30.2 | 40.3 | 65.3 | 105.8 |
| Variability<br>mid   | 19.1 | 8.1 | 27.6 | 39.6 | 72.6 | 130.2 |
| Variability south    | 12.2 | 6.0 | 16.1 | 22.6 | 45.5 | 88.8  |

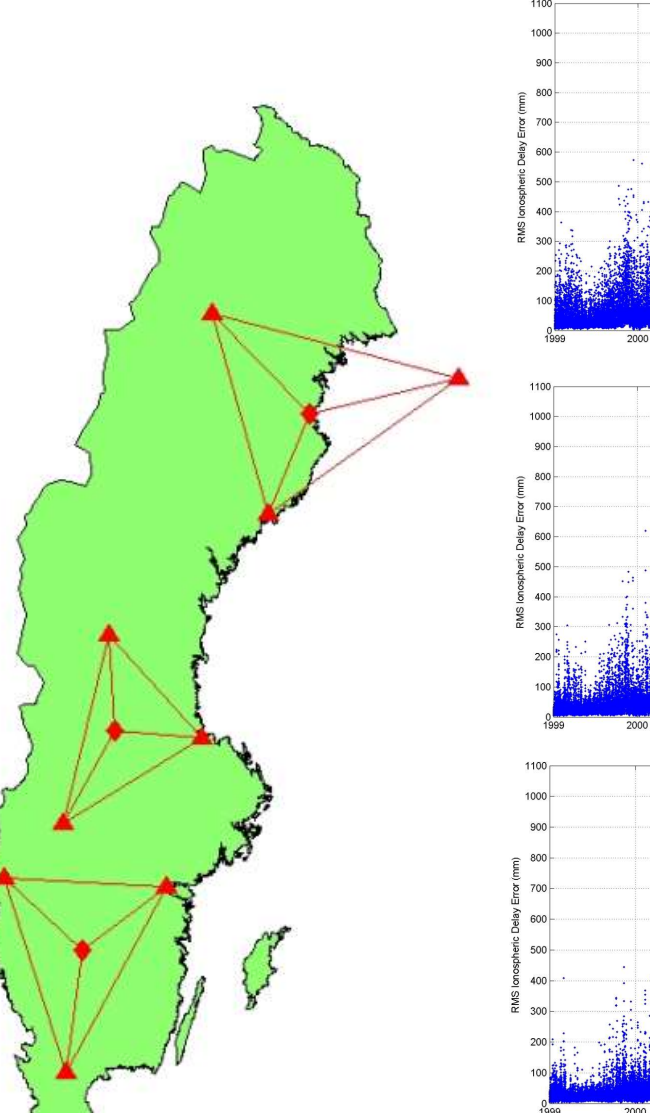

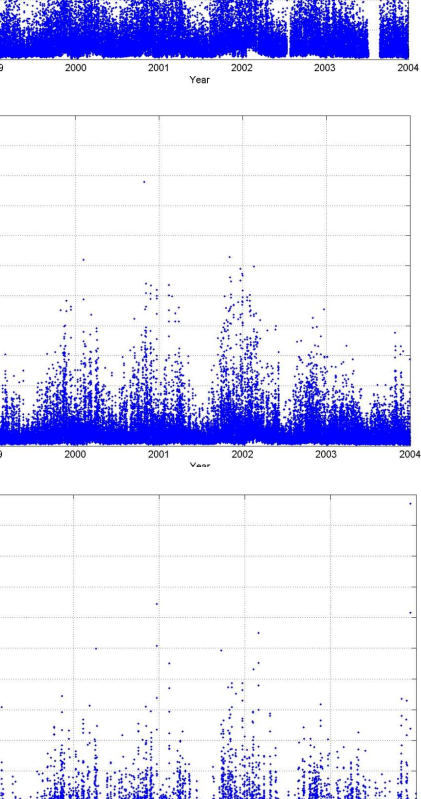

#### SOME FEATURE REQUESTS FROM THE SWEPOS REFERENCE GROUP

- Backward compatibility, some users rely on parts of the monitor remaining the same
- Mobil adaptation
- Prediction
- More satellite systems and frequencies
- Improved map functionality
- Notification to users at high ionospheric variability

# PLAN FOR MODERNIZATION

- Milestone I (2024):
  - Interactive map with layers
  - Many GNSS constellations
- Milestone 2 (2025):
  - Web API
  - Time series for any day and coordinate in Sweden
  - TEC and ROTI
  - Reimplement old monitor
- Milestone 3 (2025-2026):
  - Notification to users about high ionospheric variability
  - Prediction

#### ESTIMATION OF VARIABILITY IN CURRENT MONITOR

- Redundancy with 3 triangles per region
- Most recent hour of 30s observations from each station is used for the estimation
- From these stations the L4 combination which eliminates the geometry dependent terms is calculated
- Standard deviations of the differences between actual and interpolated L4 are used for estimation of the variability

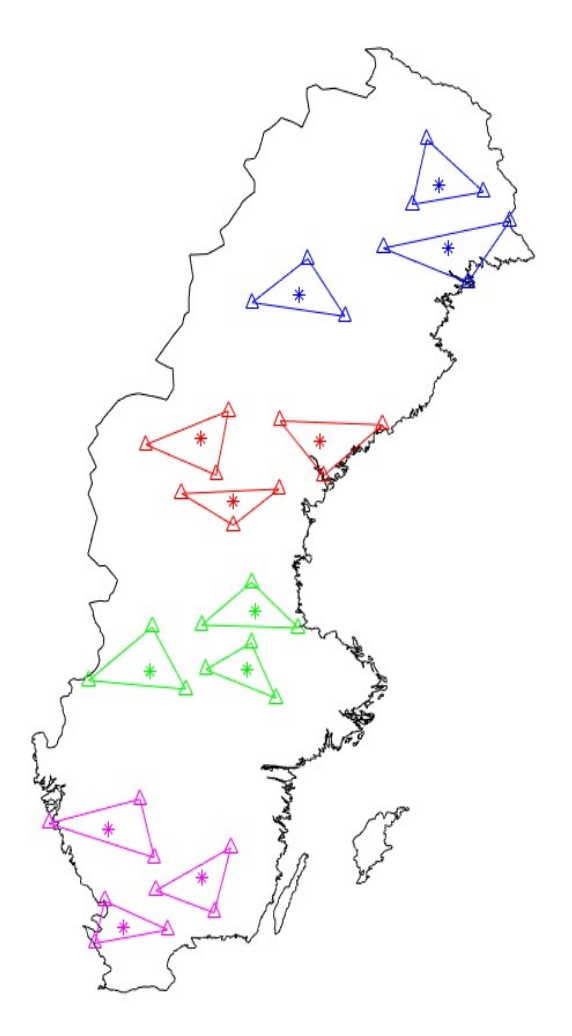

#### ESTIMATION OF VARIABILITY IN THE NEW MONITOR

- Estimation is done in the same way as in current monitor
- No separate regions anymore
  - I I 2 triangles
  - 266 stations in total
- The color codes have the same meaning as in the current monitor, i.e.
  - Normalized for 70km network
  - Only GPS currently
  - Same scale for layer colors

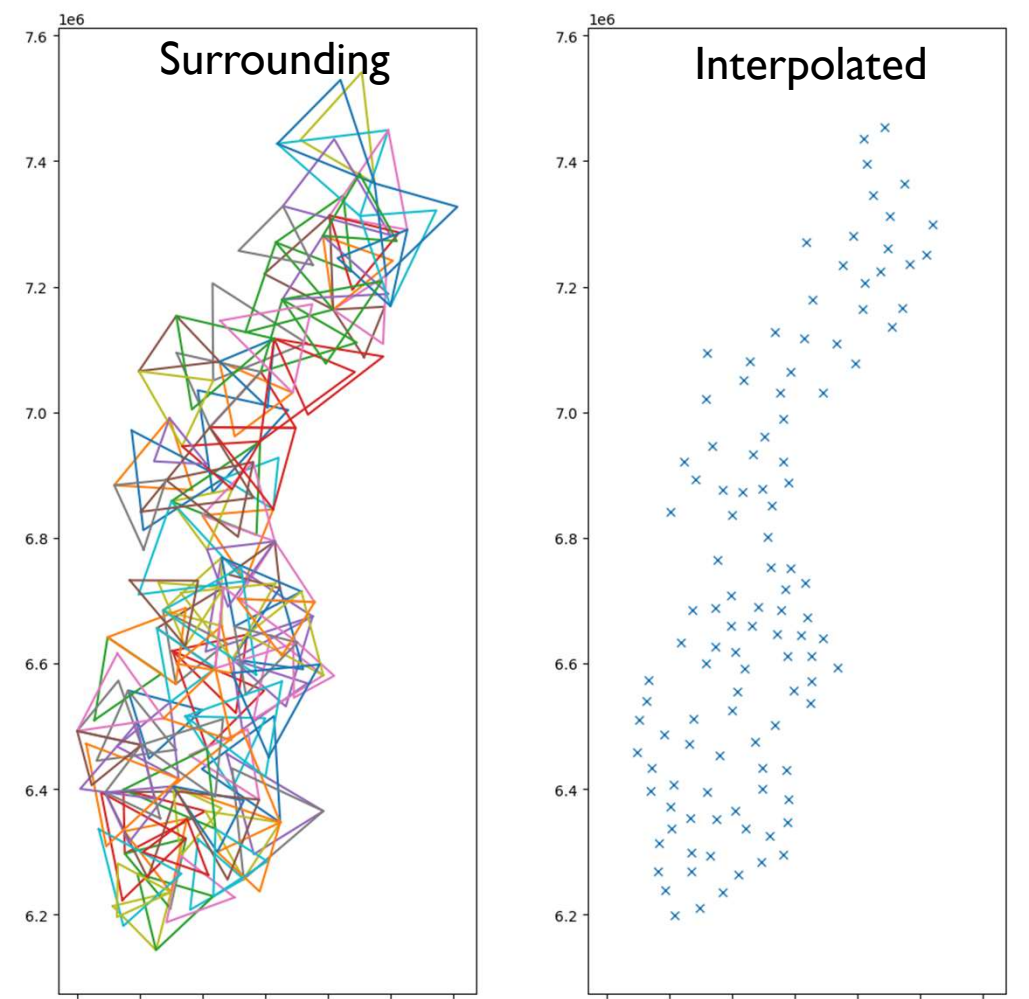

300000 400000 500000 600000 700000 800000 900000

300000 400000 500000 600000 700000 800000 900000

# FIRST BETAVERSION

https://swepos.lantmateriet.se/services/ionomonitor.aspx

- The first release includes an interactive map with interpolated variability over Sweden
- Replay ionospheric variability for any day
- Long time series stretching back to 2013
- This version was release in December 2024

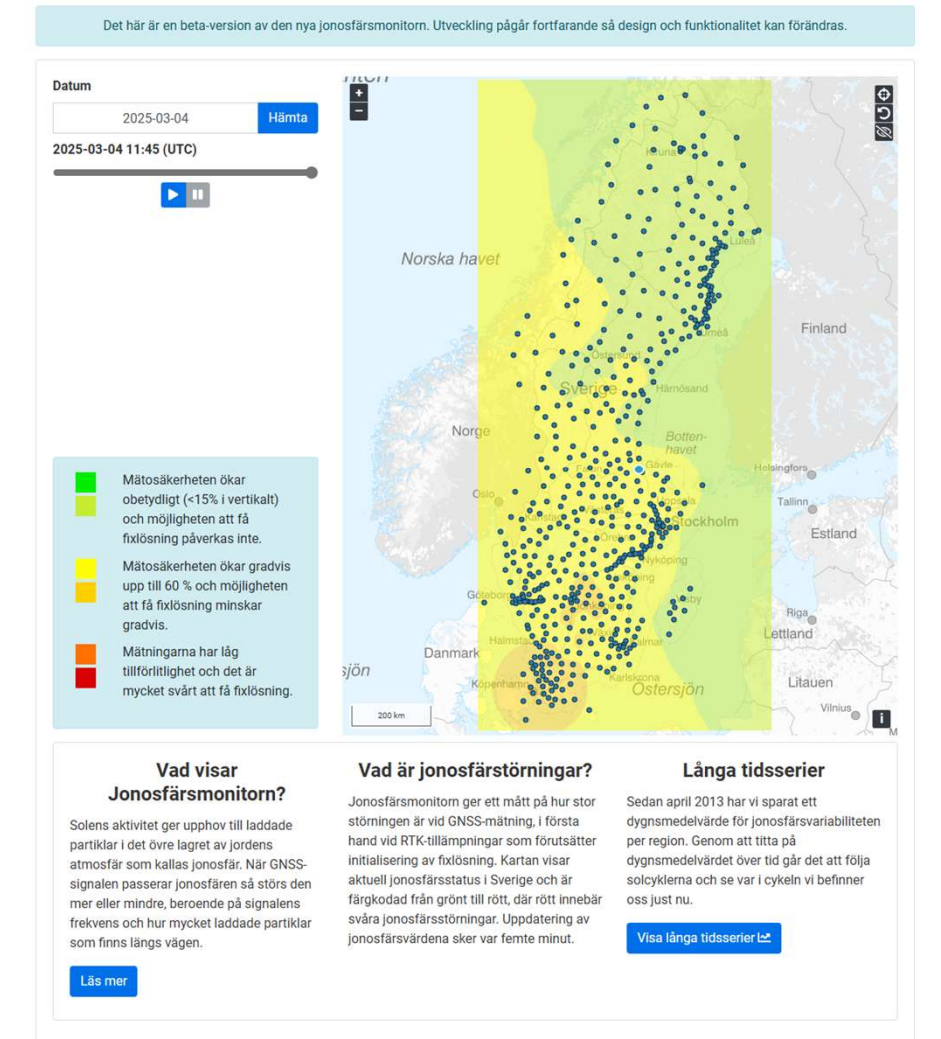

#### Jonosfärsmonitor

Jonosfärsmonitorn visar jonosfärens påverkan på GNSS/RTK-mätningar för olika platser i landet, både just nu och tillbaka i tiden.

LANTMÄTERIET

### LONG TIME SERIES

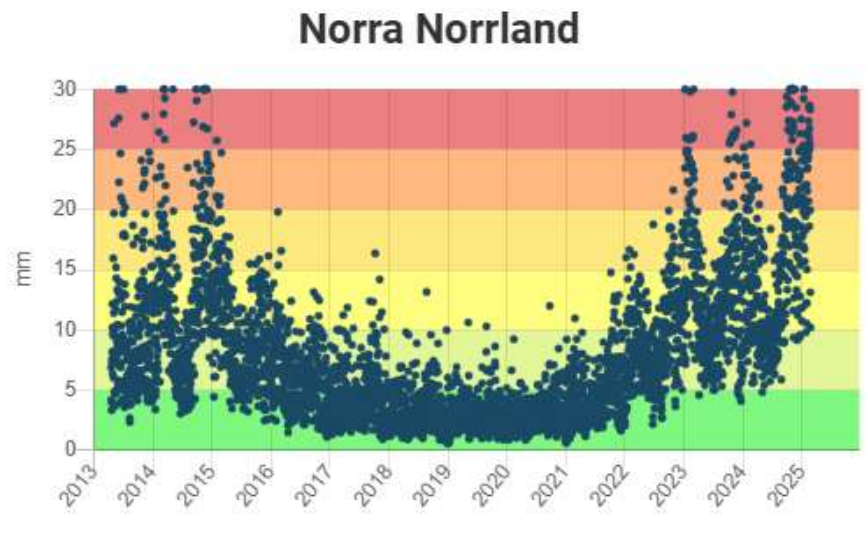

Northern Sweden

Götaland : mm 50% 

Southern Sweden

# THANK YOU!

- WEBBPLATS <u>www.lantmateriet.se</u>
- KONTAKT <u>www.lantmateriet.se/kontakt</u>
- TELEFON
   0771-63 63 63
- LINKEDIN www.linkedin.com/company/lantmateriet
- FACEBOOK www.facebook.com/lantmateriet
- INSTAGRAM <u>www.instagram.com/lantmateriet</u>

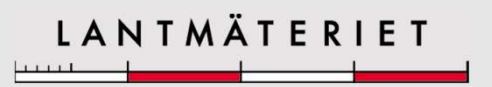

LANTMÄTERIET

#### EXEMPEL PÅ WEBBTILLGÄNGLIG LAYOUT OBS! DEN HÄR SIDAN SKA TAS BORT NÄR DU LÄST KLART

Läsriktningen ska alltid vara i den här ordningen:

- I. Rubriken
- 2. Texten
- 3. Bilden

Skriv alternativtext för dina bilder genom att högerklicka på bilden och välja Redigera alternativtext.

Skriv namn på dina avsnitt för att sidorna ska kunna läsas i rätt ordning. Högerklicka på sidor i vänsterfältet. Välj *Lägg till avsnitt*, skriv önskat namn.

Länk till handledning steg för steg på intranätet.

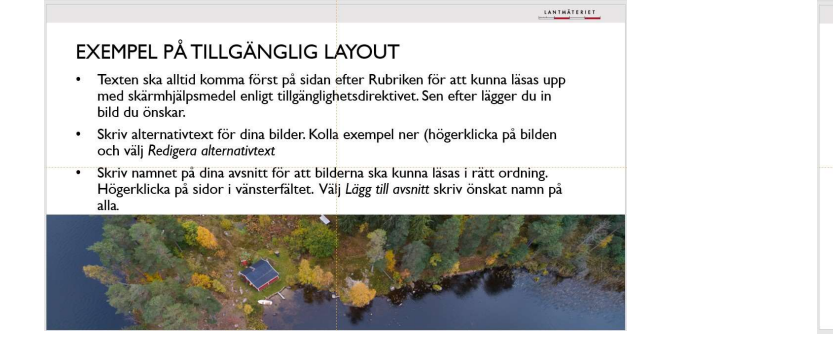

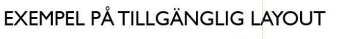

- Texten ska alltid komma först på sidan efter Rubriken för att kunna läsas upp med skärmhjälpsmedel. Sen efter lägger du in din bild.
- Skriv alternativtext för dina bilder. Högerklicka på bilden och välj Redigera alternativtext
- Skriv namnet på dina avsnitt för att bilderna ska kunna läsas i rätt ordning. Högerklicka på sidor i vänsterfältet. Välj Lägg till avsnitt, skriv önskat namn på alla.

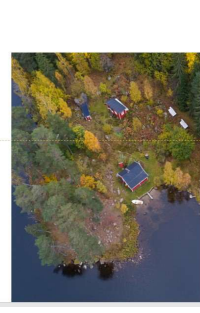

LANTMÄTERIET

#### INFORMATIONSSIDA OM FÄRGER OBS! DEN HÄR SIDAN SKA TAS BORT NÄR DU LÄST KLART

Tänk på att du måste följa webbtillgänglighetsdirektivet när det gäller användning av färger och ha **rätt textfärg på rätt färgbakgrund**. Det gäller även symboler, skisser, diagram m.m. Här har du en färgskala som ska användas samt vilken textfärg som blir läsbar med respektive färg.

Den röda färgen är endast avsedd för våra varumärke (logotyp och platsmarkör) och ska inte användas i något annat sammanhang.

Länk till intranätet för att se färger i större skala

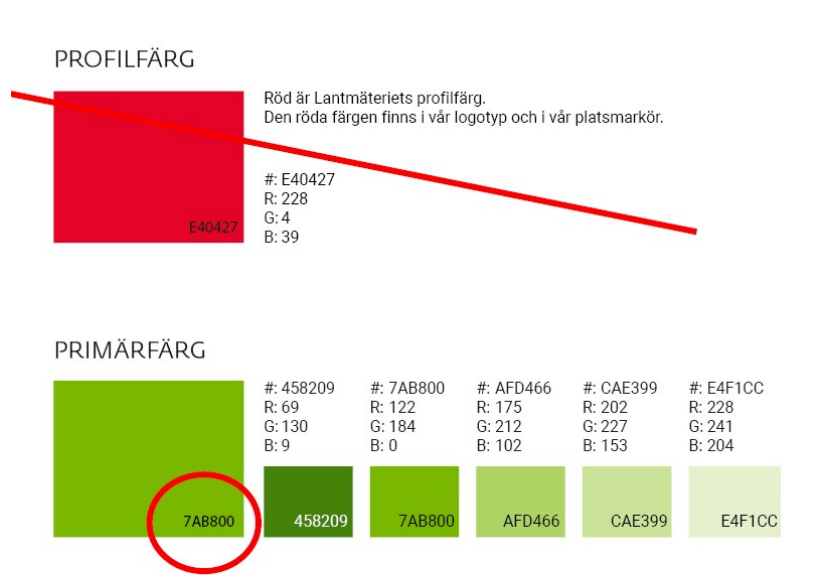

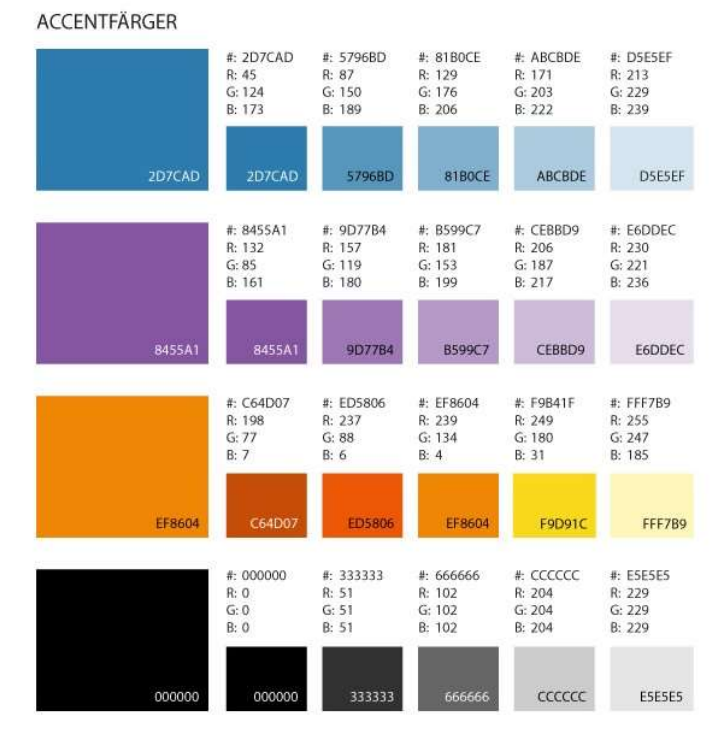

#### INFORMATIONSSIDA OM ÖVRIGA GRAFISKA ELEMENT OBS! DEN HÄR SIDAN SKA TAS BORT NÄR DU LÄST KLART

Skisser, diagram, illustration med mera ska sparas som separata powerpointbilder. Då kan du ta fram originalbilden igen, uppdatera och göra ändringar och spara som en ny powerpointbild.

När du är klar med din grafik klipper du ut den del du vill använda med hjälp av skärmklippverktyget, finns i programkatalogen, och sparar som en bild . Sedan kan du behandla grafiken som en bild i ditt bildspel, det vill säga infoga den och *Redigera alternativtext*.

Exempel till höger är en skiss som är sparad som en bild. Högerklicka på den för att läsa Alternativtext.

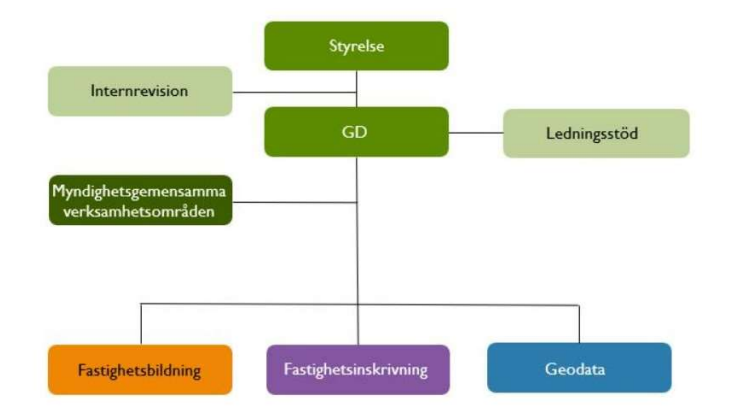